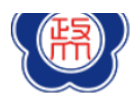

# 政大遠距教學平台操作方式說明

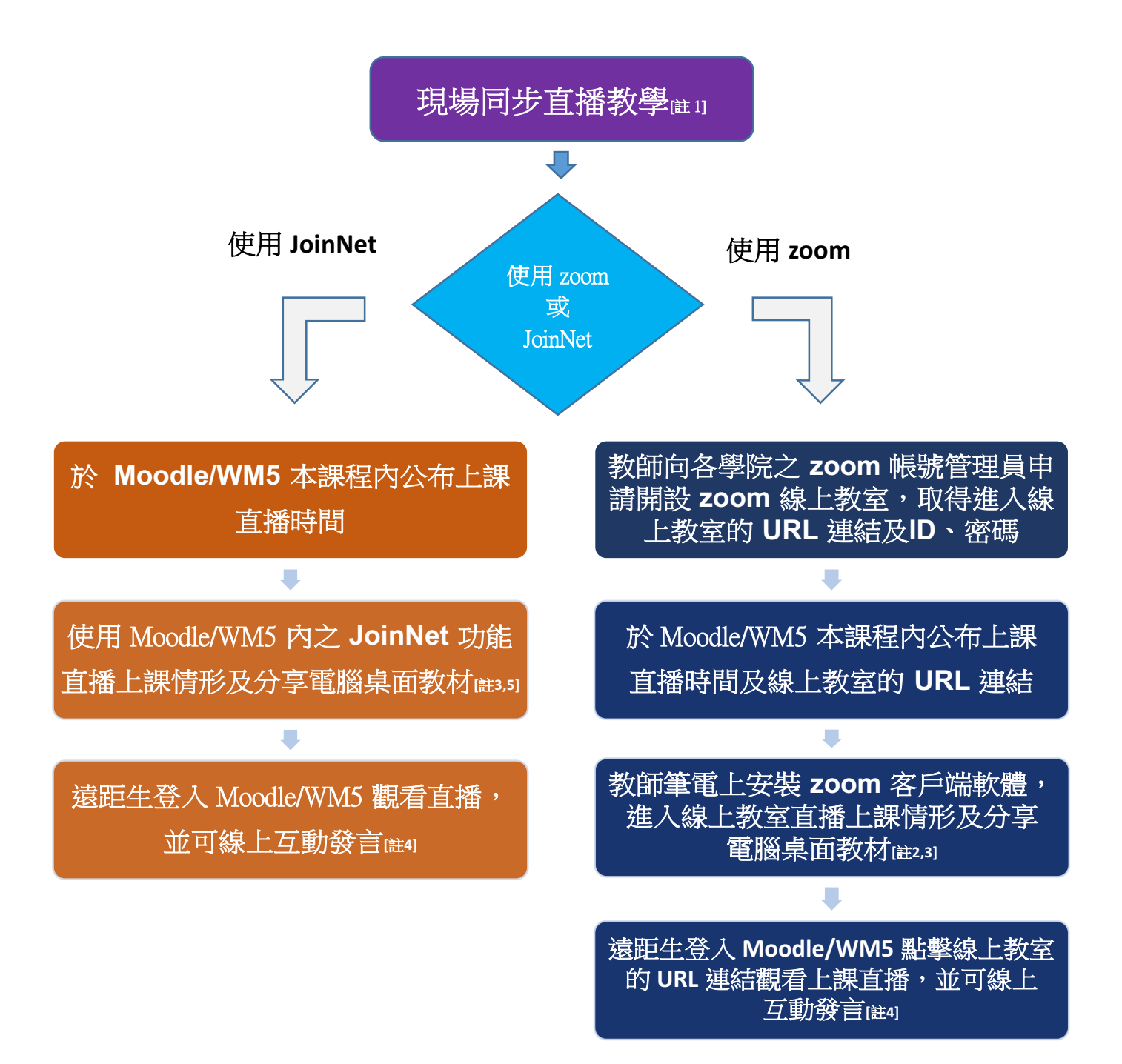

- 註1、在校生教室聽課,遠距生網路觀看課堂直播
- 註 2、政大雲端視訊會議平台操作說明 (<u>https://nccu.zoom.us/</u>)(圖 1)
- 註 3、所需設備:電腦、usb 麥克風、網路攝影機(圖 2)
- 註 4、教師直播時可錄製授課過程並於課後選擇公布錄製的影片,作為非同步錄影教學使用(圖 3)
- 註 5、Moodle JoinNet 操作說明:<u>https://reurl.cc/oDIrLg</u>

WM5 JoinNet 操作說明:<u>https://elearn.video.nccu.edu.tw/media/3371</u>

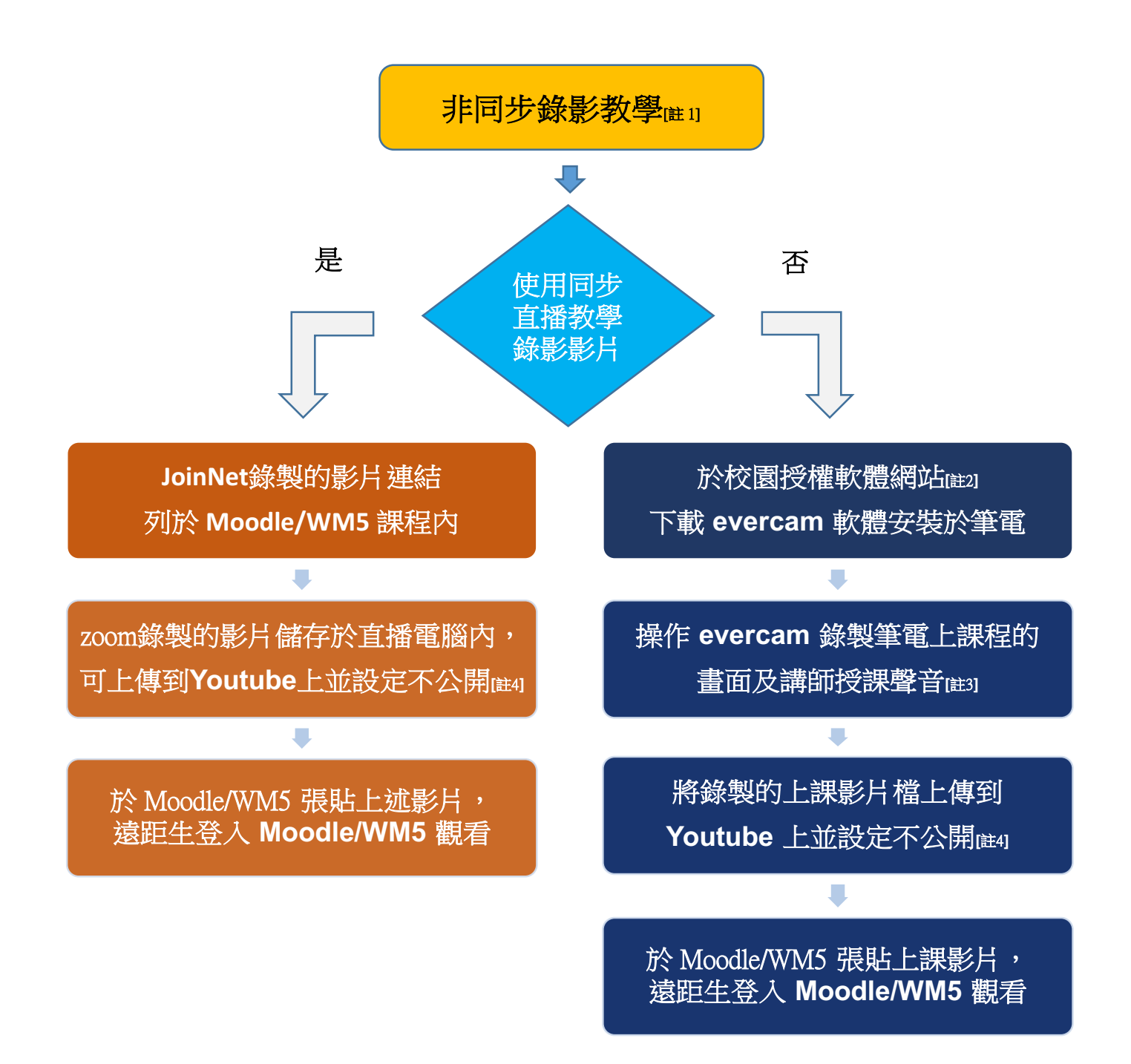

- 註1、在校生教室聽課,遠距生於課堂後觀看上課錄影影片
- 註 2、校園授權軟體網站 (<u>https://software.nccu.edu.tw/SoftwareM/</u>)(圖 4)
- 註 3、所需設備:電腦、usb 麥克風、網路攝影機(圖 2)
- 註 4、亦可上傳至政大數位學習媒體教材庫 (<u>https://elearn.video.nccu.edu.tw/</u>)(圖 5)
- 註 5、evercam 操作說明: <u>http://tw.formosasoft.com/media/1631</u> (圖 6)

# 參考資料:

圖 1、

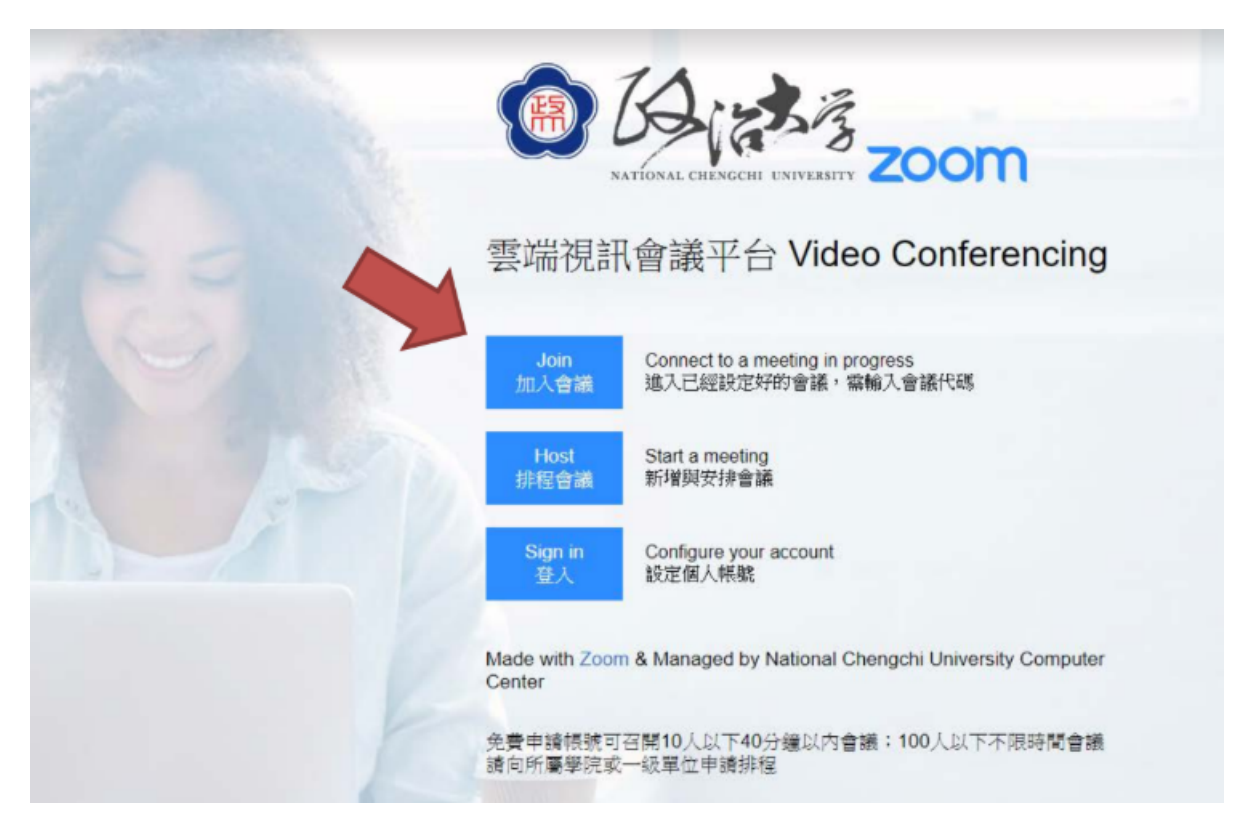

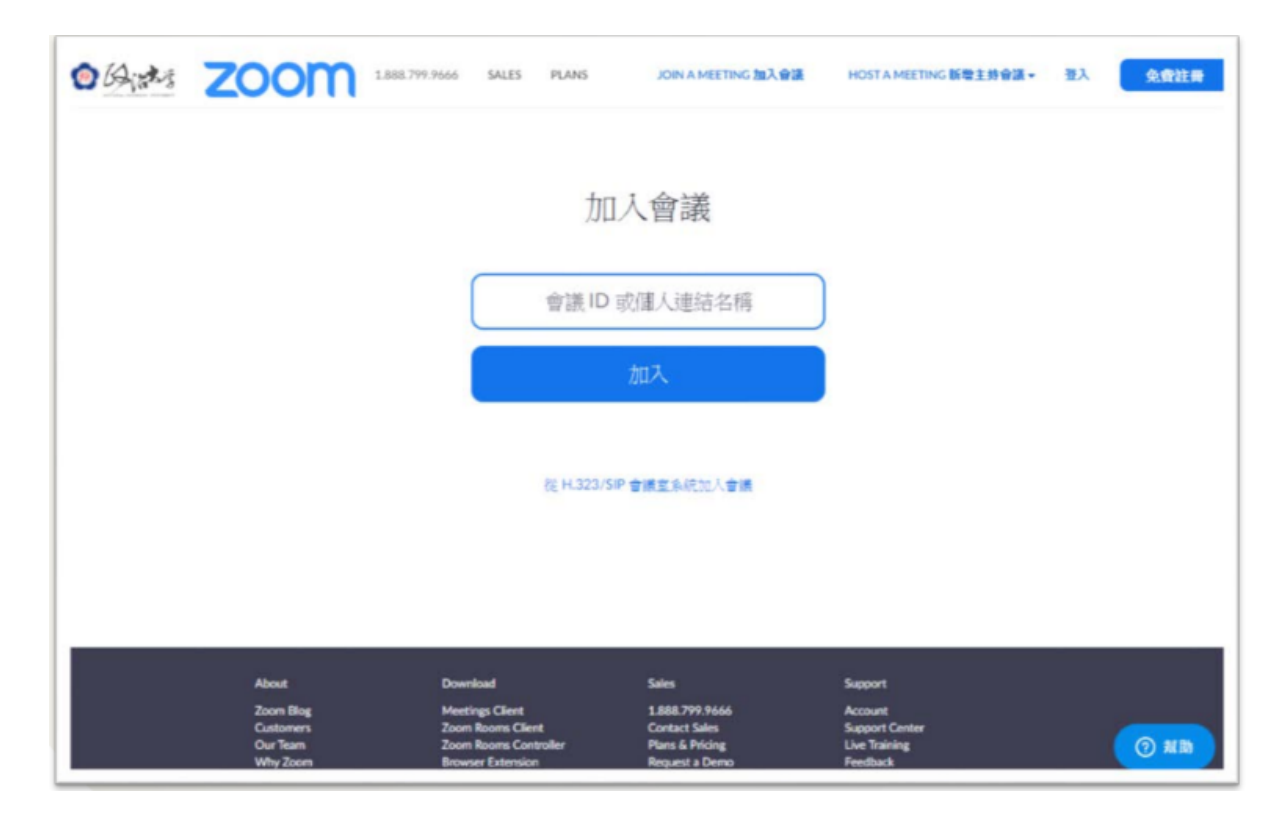

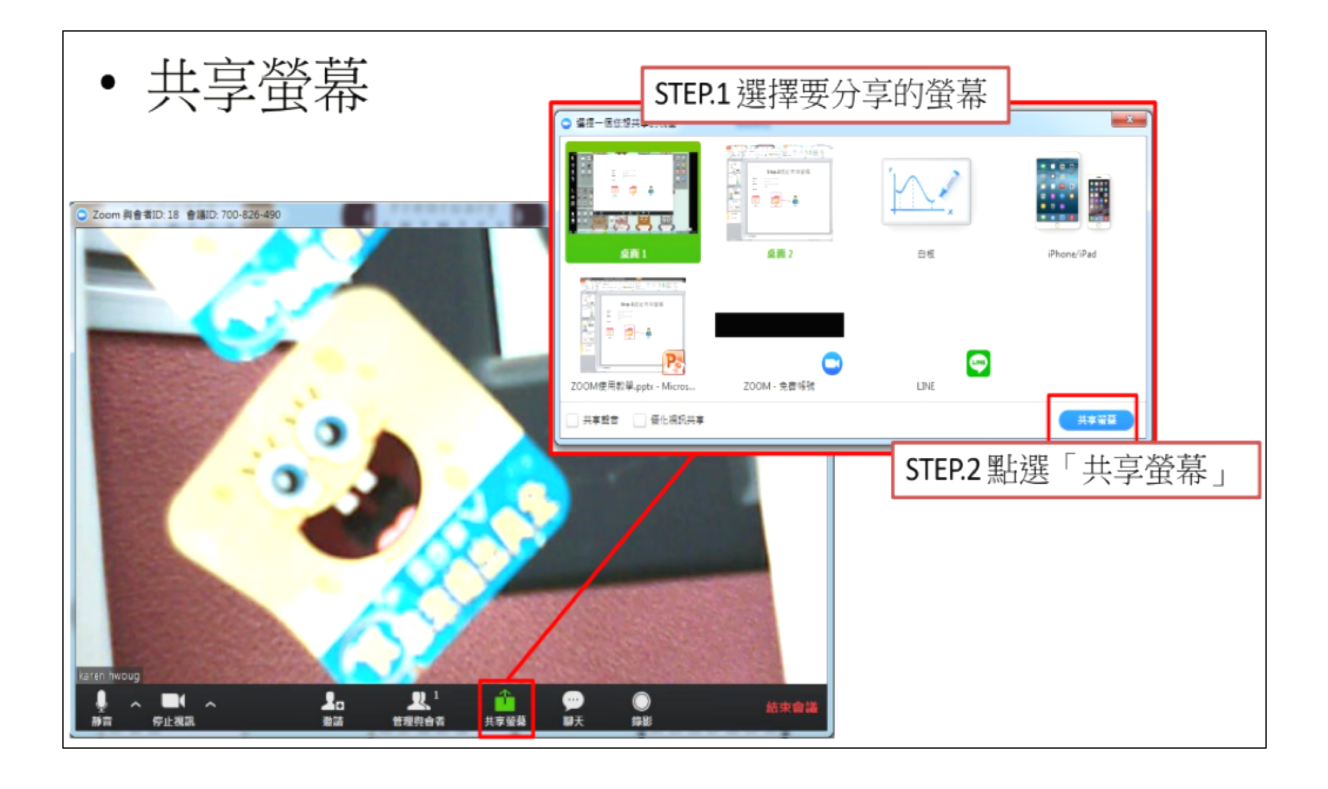

### 圖 2、

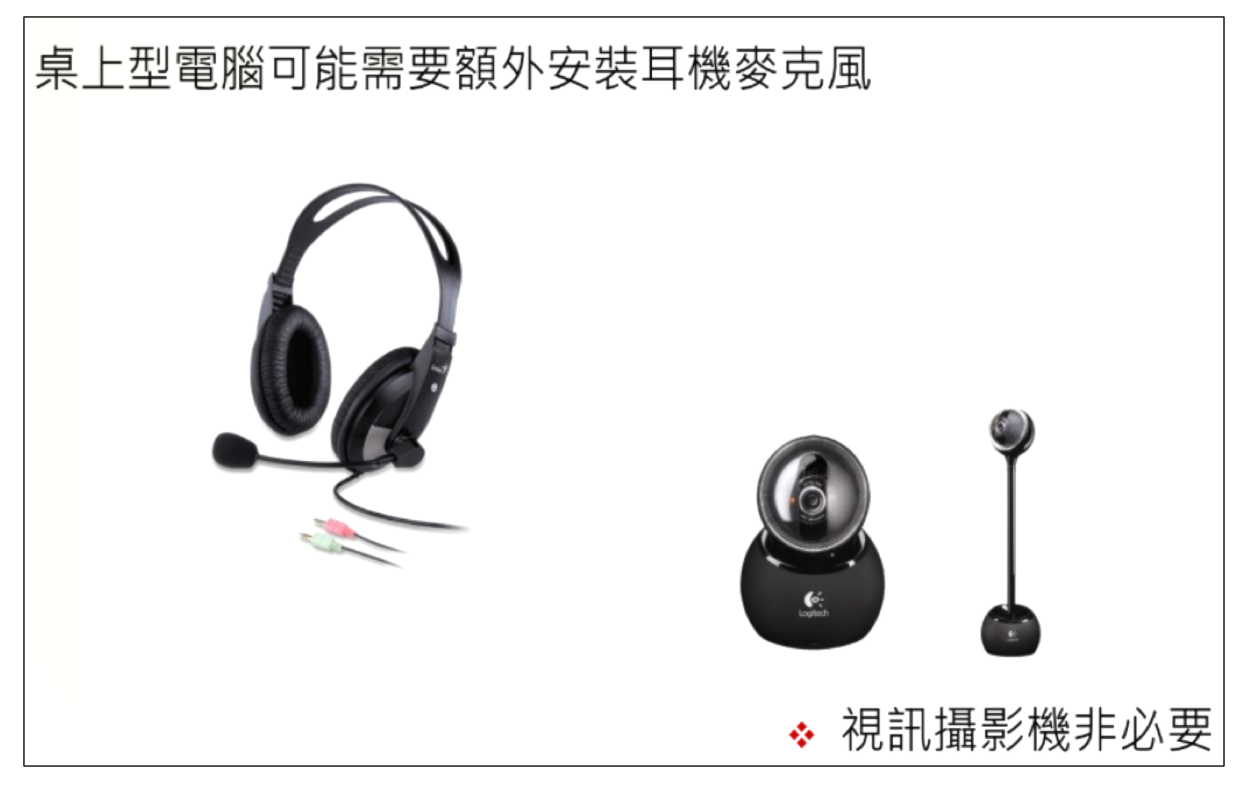

### 圖 3、直播中可選擇錄影存檔

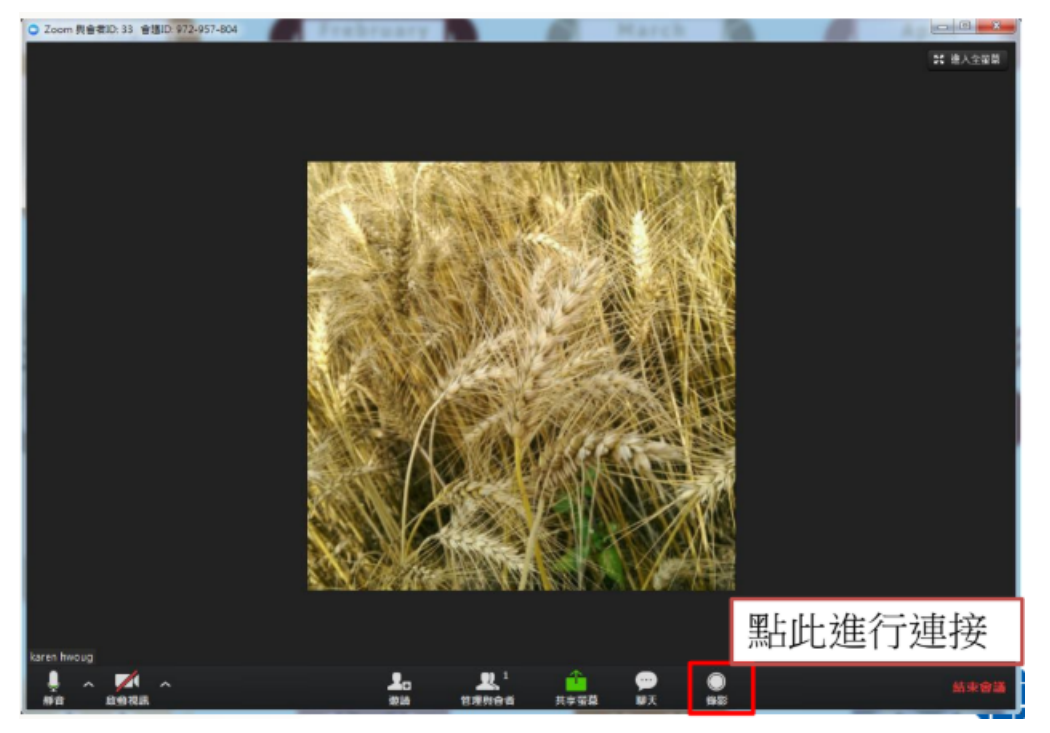

## 圖 4、下載及安裝 EverCam 螢幕錄影軟體

| 校園授權軟體<br>NCCU Campus-Authorized Softwares |                                              |                                                     |                                                   |  |
|--------------------------------------------|----------------------------------------------|-----------------------------------------------------|---------------------------------------------------|--|
| 下載軟體                                       | <b>軟體清單</b> 常見問題 授權宣告                        | ○、搜尋軟體 請輸み                                          | 軟體名稱                                              |  |
| 作業系統                                       | 軟體清顯                                         | ≝ >> 學習輔助軟體 / EverCam 9                             | ◎新增軟體                                             |  |
| 防毒軟體                                       | EverCam 9                                    | ¢.                                                  | NeverCam 8.1                                      |  |
| 文書處理軟體<br>統計軟體<br>影像編輯軟體                   |                                              | n 是一套獨立的螢幕錄影軟<br>从錄下任何軟體操作的過程。<br>verPoint錄影十分方便,只要 | ら AVIra投催史新                                       |  |
| 多媒體編輯軟                                     | ある<br>一日日日日日日日日日日日日日日日日日日日日日日日日日日日日日日日日日日日日  | K於 PowerPoint 的 EverCam<br>H」(取代原來的「投影片放映           | <b>%個人下載記錄</b>                                    |  |
| 體<br>字型及輸入法                                | <u>台灣數位學習科技</u> 鈕」),<br>20190422 影(含講<br>等)。 | 就會進人簡報畫面並且開始錄<br>師、聲音、畫面和滑鼠位置                       | 1.Adobe<br>Photoshop CC                           |  |
| 網頁編輯軟體<br>學習輔助軟體                           | サ)<br>過程中<br>毎一個 s                           | EverCam 會貼心地為講解的<br>lide 建立索引 (chapter marke        | 2.Adobe<br>Photoshop CC                           |  |
| 其它軟體                                       | r),讓編<br>透過 Ev                               | 輯或閱讀影片時更方便瀏覽。<br>erCam 選單中的「上傳」,錄                   | 3.ESET Endpoint<br>Antivirus 7<br>4.ESET Endpoint |  |
| [免費小工具]                                    | 好的教师<br>或 Cam                                | 1號可以且按方字到 YouTube<br>demy.com。                      | Antivirus 6                                       |  |

| 政治大學 數位學習媒體教材庫 |                                                                                       |  |  |  |
|----------------|---------------------------------------------------------------------------------------|--|--|--|
| 教材庫            | 公告                                                                                    |  |  |  |
| ▼ 資訊區          | 1. 彈性授課參考-數位學習方案 ☎3<br>2. 製作使用數位数材 請蔥重著作權                                             |  |  |  |
| □ 常見問題         | 3. 政治大學 數位學習媒體教材庫使用注意事項                                                               |  |  |  |
| 🖯 WM5數位學習平台說明  |                                                                                       |  |  |  |
| 台教材庫使用教學       | 最新媒體                                                                                  |  |  |  |
| ▼ 範例           | 8 同步視訊討論室操作使用 ☎<br>目 10/28-Joinnet系統升級,本機Joinnet程式及瀏覽器使用調整說明                          |  |  |  |
| 一外部教材媒體彙整      | ■ Your Journey to a Cloud Career with AWS Educate 01:47<br>▶AWS Educator Classroom 介紹 |  |  |  |
| 台媒體教材檔案上傳      | ☑AWS Educate申請流程 (Students)<br>☑AWS Educate申請流程 (Educator)                            |  |  |  |
| ▼ 商學院          | ☑ AWS Educate中文介紹<br>□ AWS簡報                                                          |  |  |  |
| ▶ 資管系          | <ul> <li>● 新版校園新聞、公告教育訓練 52:17</li> <li>● 假羅轉入等核流程設用會 1:36:31</li> </ul>              |  |  |  |
| 🕒 電算中心電腦研習課程   | <ul> <li>□ 删除即時問卷/即時測驗</li> <li>□ 課堂點名</li> </ul>                                     |  |  |  |

### 圖 6、evercam 可錄製螢幕畫面並內嵌於 PowerPoint 內

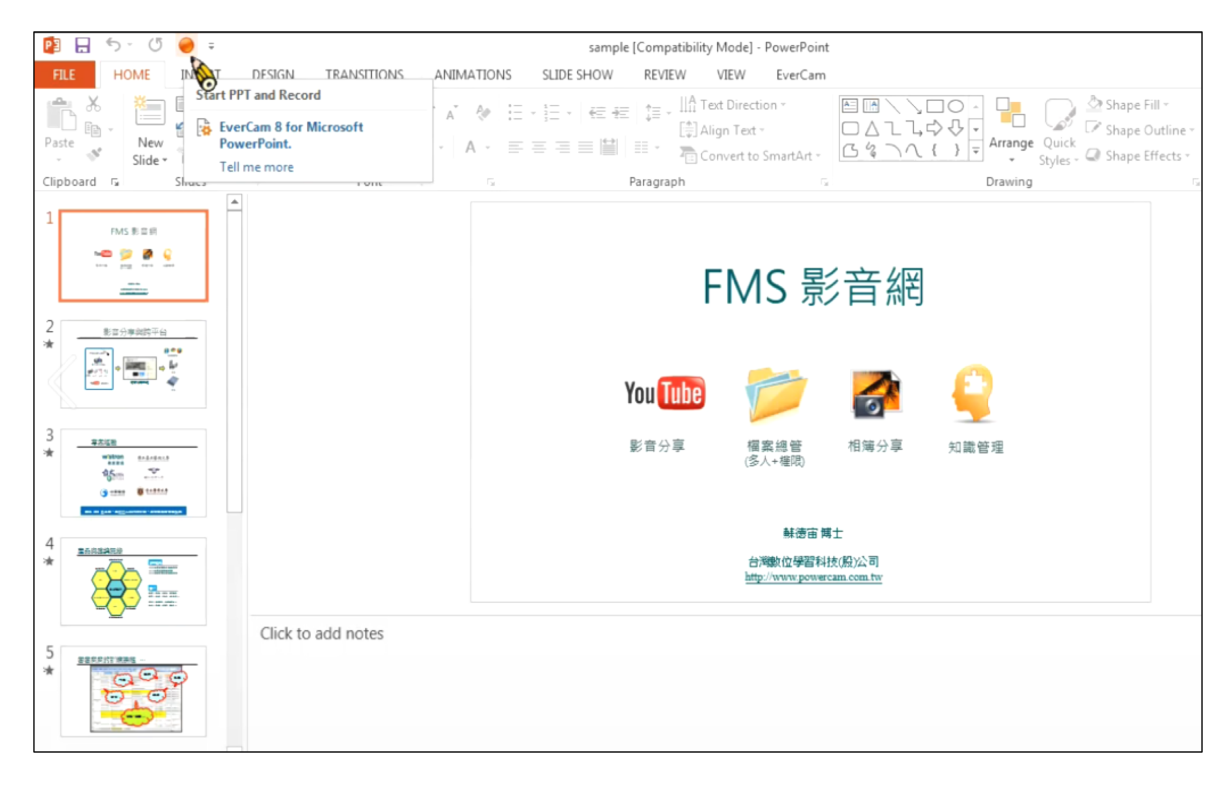